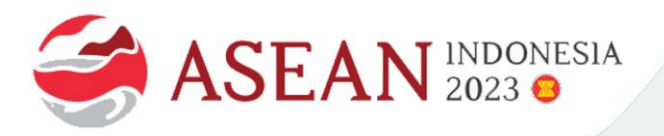

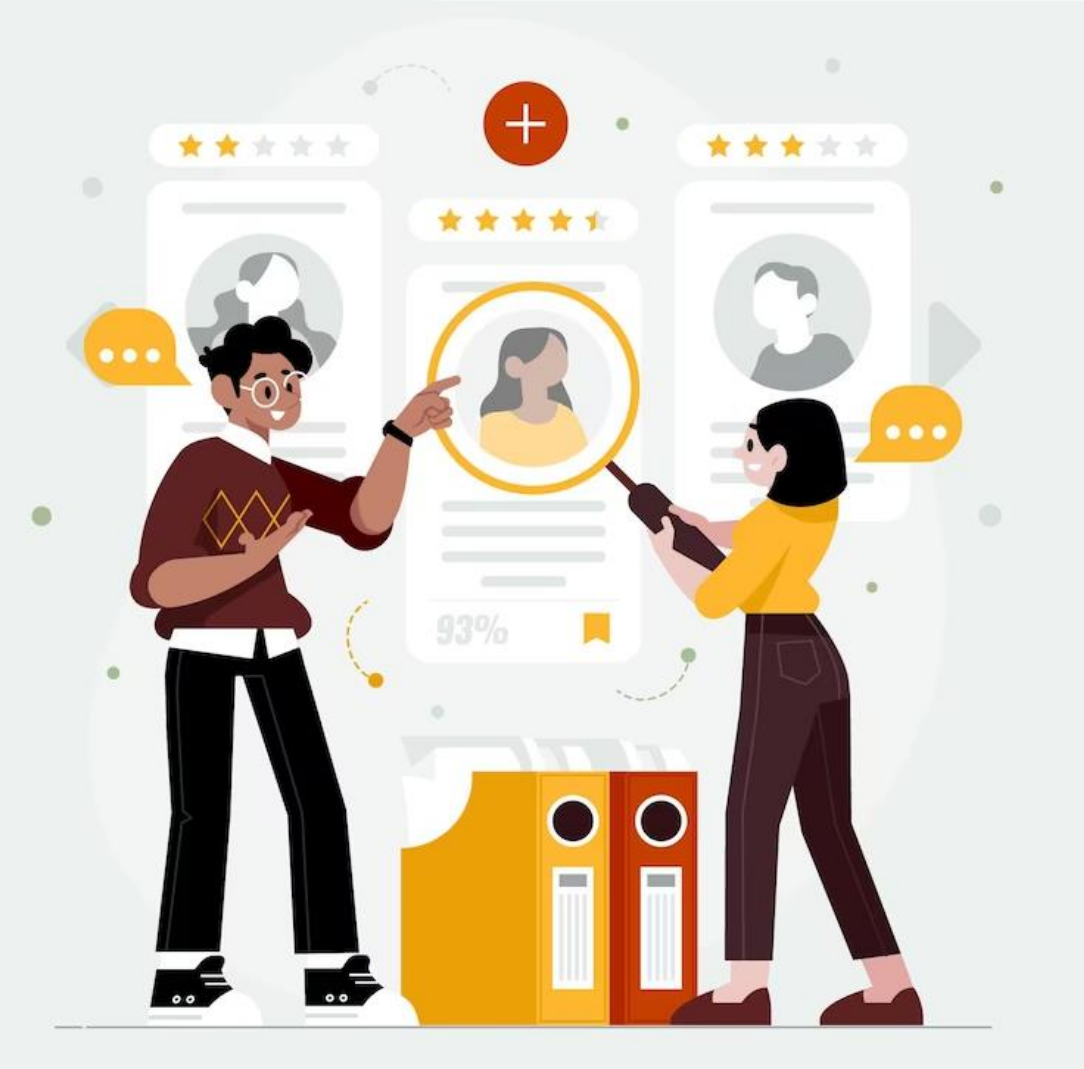

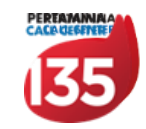

# Guide Web Recruitment Pertamina

www.pertamina.com

SS Human Capital - Talent services - Recruitment

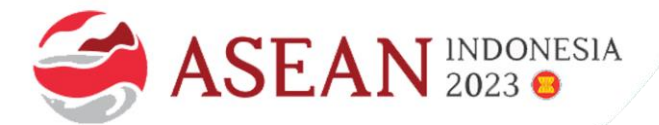

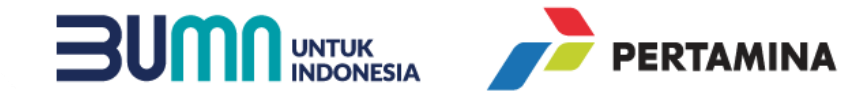

#### PART 0: ACCESS

# WEB RECRUITMENT dapat berjalan normal hanya di LAPTOP / PC

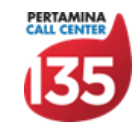

www.pertamina.com

SS Human Capital - Talent services - Recruitment

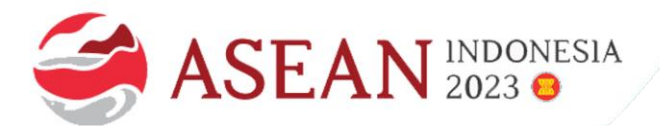

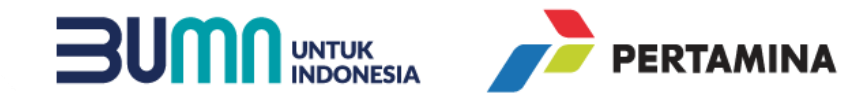

### **PART 1: REGISTRATION**

Tahapan calon peserta membuat account untuk pertama kali

| Daftar Akun 🤉                                                                                                 | × |
|----------------------------------------------------------------------------------------------------|---|
| Nama Lengkap                                                                                                  |   |
| Fullname                                                                                                    |   |
| No. KTP                                                                                                    |   |
| KTP                                                                                                    |   |
| Alamat Email                                                                                                  |   |
| Email                                                                                                    |   |
| Konfirmasi Alamat Email                                                                                       |   |
| Ketik ulang email                                                                                             |   |
| Password                                                                                                    |   |
| Password                                                                                                    |   |
| Konfirmasi Password                                                                                           |   |
| Ketik ulang password                                                                                          |   |
| Dengan melakukan registrasi saya menyatakan telah membaca dan menerima ketentuan dan persyaratan yang berlaku |   |
| DAFTAR                                                                                                    |   |

- 1. No. KTP / NIK sebagai **unique identifier** untuk registrasi
- 2. Password harus memenuhi persyaratan berikut:
  - Minimal Password 8 karakter
  - Kombinasi huruf kecil, huruf kapital dan spesial karakter seperti & @ # ^ () !
- 3. Email berisi tombol Aktivasi Akun akan terkirim otomatis, dan berlaku **2 (dua) hari**, jika tidak ada di inbox cek folder **spam / junk**.

| Dengan Hormat,<br>Terimakasih anda telah mendaftar di Portal Career Pertamina.                                                                                                    |
|----------------------------------------------------------------------------------------------------|
| Untuk melakukan aktivasi akun, silahkan klik tombol aktivasi dibawah ini.                                                                                                    |
| Aktivasi akun                                                                                                    |
| Kode verifikasi ini akan kedaluwarsa dalam 2 (dua) hari. Jika kode ini tidak berfungsi atau telah<br>kedaluwarsa, harap minta kode verifikasi baru dengan membuat pendaftaran baru. Setelah itu,<br>periksa kotak masuk email Anda untuk kode verifikasi baru. |
| Apabila email ini berada di folder spam email, Anda dapat mengakses link https://ptm.id<br>/reportnotspam untuk mengetahui cara mengatasi kendala tersebut.                                                                                                    |
| Jika Saudara/i memiliki kendala, dapat menghubungi contact center kami di:                                                                                                    |
| Email: pcc135@pertamina.com                                                                                                    |
| Salam,<br>Recruitment Pertamina                                                                                                    |
| ww.pertamina.com 🕑 💓 🎯 😭 @pertamina                                                                                                    |

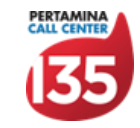

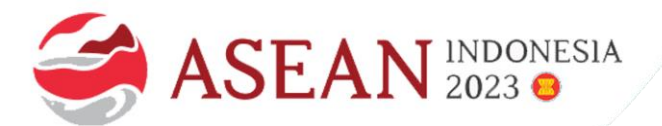

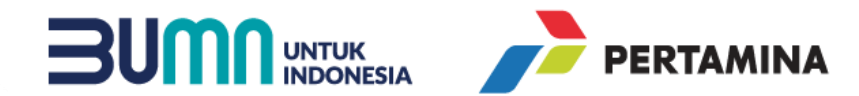

#### PART 2: LOGIN

Tahapan calon peserta untuk masuk ke dalam Web Recruitment

|                             | Masuk ke akun anda                 | ×              |
|-----------------------------|------------------------------------|----------------|
| Nama Pengguna               |                                    |                |
| Email address               |                                    |                |
| Password                    |                                    |                |
| Password                    |                                    |                |
| Verifikasi Captcha          |                                    |                |
| Saya bukan robot            | reCAPTCHA<br>Privasi - Persyaratan |                |
| 🗆 Ingat Saya                |                                    | Lupa Password? |
| Tidak memiliki akun? Daftar |                                    |                |
|                             | MASUK                              |                |

| Pastikan Email & Password sesuai dengan yang didaftarkan pertama kali dengan NIK yang |
|---------------------------------------------------------------------------------------|
| tepat                                                                                 |

- 2. Verifikasi Captcha tidak boleh terlewat.
- Calon peserta harus menggunakan fitur Lupa Password jika salah menginputkan password sebanyak **5 (lima) kali**.
- . Email reset password akan terkirim dan link-nya berlaku **1 (satu) hari**.

| Atur ulang         | password anda                      |
|--------------------|------------------------------------|
| Masukan email anda |                                    |
| Email or Username  |                                    |
| Verifikasi Captcha |                                    |
| Saya bukan robot   | reCAPTCHA<br>Privasi - Persyaratan |
| _                  |                                    |
| ATU                | RULANG                             |

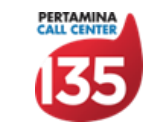

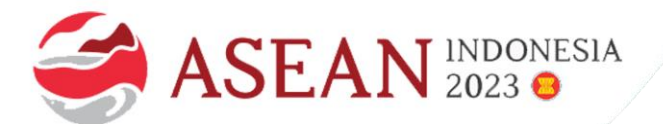

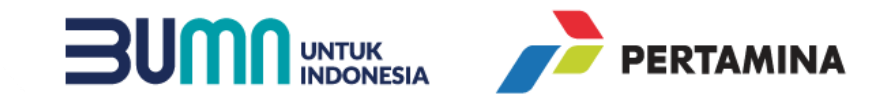

### PART 3A: DATA DIRI

Tahapan calon peserta untuk melengkapi data diri (mandatory)

| Data Diri<br>KTP:                           | Nama Lengkap: *           |
|---------------------------------------------|---------------------------|
| 5566778899112233                            | Testing Lengkap           |
| Nama Panggilan: *                           | Email: *                  |
| Testing                                     | testinglengkap@yopmaiLcom |
| Nomor Handphone: *                          | Kewarganegaraan: *        |
| 999999999                                   | Indonesia -               |
| Jenis Kelamin: *                            | Agama: *                  |
| Laki-laki                                   | Islam                     |
| Status Pernikahan: *                        |                           |
| Lajang                                      |                           |
| Tempat Lahir: *                             | Tanggal Lahir: *          |
| Testing                                     | 27-12-1999                |
| Negara Kelahiran: *                         | Bahasa Yang Digunakan: *  |
| Indonesia -                                 | Indonesian -              |
| Deskripsi Diri<br>Kekuatan dan Kelemahan: * |                           |
| testing                                     |                           |

| testing                                                         |           |  |
|-----------------------------------------------------------------|-----------|--|
|                                                                 |           |  |
| Zeritakan mengenai prestasi yang pemah dicapai                  |           |  |
| ledia Sosial                                                    |           |  |
| Wajib mengisi minimum 1 <i>Account</i> Sosial Media<br>kype ID: | Linkedin: |  |
| testing                                                         | testing   |  |
| acebook:                                                        | Twitter:  |  |
| testing                                                         | testing   |  |
| istaoram:                                                       | Tiktok:   |  |
| oragium.                                                        |           |  |

Bersedia ditempatkan diseluruh wilayah operasi PT Pertamina dan Anak Perusahaan serta Afiliasi:

- 1. Pastikan melengkapi Data Diri terlebih dahulu sebelum mengisi kategori data lainnya.
- 2. Tanggal Lahir akan menjadi dasar bagi sistem untuk menentukan range tahun pada kategori data lainnya
- 3. Pastikan seluruh kolom yang terdapat tanda \* harus diisi lengkap

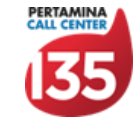

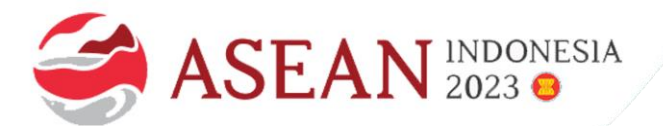

#### PART 3B: ALAMAT

Tahapan calon peserta untuk melengkapi data alamat KTP & Domisili (mandatory)

| Alamat: *                                                                                        |                                                  |                                                  |
|--------------------------------------------------------------------------------------------------|--------------------------------------------------|--------------------------------------------------|
| Testing                                                                                          |                                                  |                                                  |
|                                                                                                  |                                                  | 1.                                               |
| Provinsi: *                                                                                      | Kota/Kabupaten: *                                | Kecamatan: *                                     |
| Nanggroe Aceh Darussalam                                                                         | BANDA ACEH                                       | Baiturrahman                                     |
| Nomor Rumah: *                                                                                   | Kode Pos: *                                      | Nomor Telepon:                                   |
| 11                                                                                               | 99999                                            | Nomor Telepon                                    |
|                                                                                                  |                                                  |                                                  |
| Alamat Domisili                                                                                  |                                                  |                                                  |
|                                                                                                  |                                                  |                                                  |
| Sama Seperti KTP ?                                                                               |                                                  |                                                  |
| Sama Seperti KTP ?                                                                               |                                                  |                                                  |
| Sama Seperti KTP ?  Alamat: * Testing                                                            |                                                  |                                                  |
| Sama Seperti KTP ?  Alamat: * Testing                                                            |                                                  | li                                               |
| Sama Seperti KTP ?  Alamat: * Testing Provinsi: *                                                | Kota/kabupaten: *                                | ///.<br>Kecamatan: *                             |
| Sama Seperti KTP ?  Alamat: * Testing Provinsi: * Nanggroe Aceh Darussalam                       | Kota/kabupaten: • BANDA ACEH                     | Kecamatan: •<br>Baiturrahman -                   |
| Sama Seperti KTP ?  Alamat: * Testing Provinsi: * Nanggroe Aceh Darussalam Nomor Rumah: *        | Kota/kabupaten: * BANDA ACEH Kode Pos: *         | Kecamatan: •<br>Baiturrahman •<br>Nomor Telepon: |
| Sama Seperti KTP ?  Alamat: *  Testing  Provinsi: *  Nanggroe Aceh Darussalam Nomor Rumah: *  11 | Kota/kabupaten: • BANDA ACEH • Kode Pos: • 99999 | Kecamatan: •<br>Baiturrahman •<br>Nomor Telepon: |

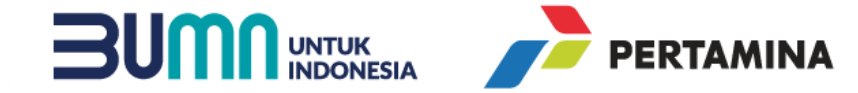

Pastikan calon peserta mengisi Alamat Domisili yang **akurat**, untuk meminimalisir adanya permintaan perubahan lokasi Offline Interview dan/atau Medical Check Up

(\*) Data wajib diisi

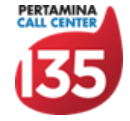

🖺 Simpa

www.pertamina.com

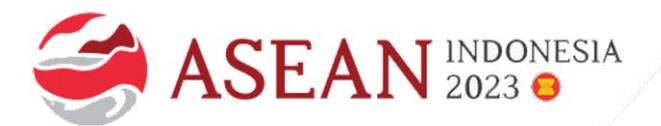

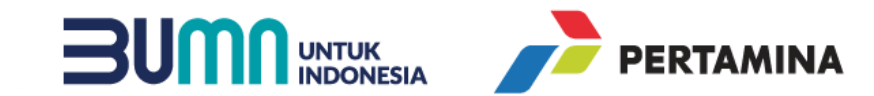

#### **PART 3C: PENDIDIKAN**

Tahapan calon peserta untuk melengkapi data Pendidikan (up to 3 data) (mandatory)

| Pendidikan                              |                   |                                |        | + Tambah Pendidikan | 🖺 Simpan |
|-----------------------------------------|-------------------|--------------------------------|--------|---------------------|----------|
| Tuliskan Maksimal 3 Pendidikan Terakhir |                   |                                |        |                     |          |
| Pendidikan 1                            |                   |                                |        |                     | Û        |
| Pendidikan: *                           |                   | Universitas / Nama Sekolah: *  |        |                     |          |
| SLTA/SMK                                |                   | Muhammadiyah Kalabahi Alor NTT |        |                     |          |
| Jurusan: *                              |                   | IPK/Nilai: *                   | dari M | Maksimal: *         |          |
| SMA-B/Pasti/IPA                         |                   | 38                             |        | 40                  |          |
| Negara: *                               | Kota/Kabupaten: * | Tahun Pendidikan: *            |        |                     |          |
| Indonesia                               | KAB. ALOR         | 2018                           | 20     | 021                 |          |
| (*) Data wajib diisi                    |                   |                                |        |                     |          |
| Pendidikan 2                            |                   |                                |        |                     |          |
| Pendidikan: *                           |                   | Universitas / Nama Sekolah: *  |        |                     |          |
| S1-Perguruan Tinggi -                   |                   | Universitas Pertamina          |        |                     |          |
| Jurusan: *                              |                   | IPK/Nilai: *                   | dari N | Maksimal: *         |          |
| S1-Administrasi                         |                   | 3                              |        | 4                   |          |
| Negara: *                               | Kota/Kabupaten: * | Tahun Pendidikan: *            |        |                     |          |
| Denmark                                 | LAINNYA           | 2017                           | 20     | 021                 |          |
| (*) Data wajib diisi                    |                   |                                |        |                     |          |

- 1. Pastikan calon peserta mengisi data pendidikan dengan jenjang yang dipersyaratkan pada job vacancy yang akan dilamar
- 2. Apabila calon peserta tidak dapat mengisi Tahun Pendidikan yang sesuai, pastikan calon peserta sudah mengisi data Tanggal Lahir pada kolom Data Diri

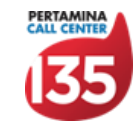

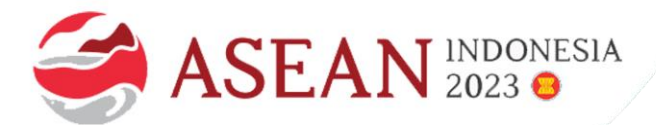

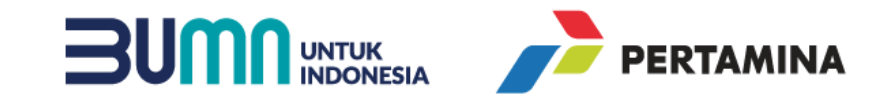

#### PART 3D: PENGALAMAN KERJA

Tahapan calon peserta untuk melengkapi data Pengalaman Kerja (no limit)

| Tipe Pekerjaan:<br>PWTT/Pekerja Waktu Tidak Terte<br>■ 11-01-2023<br>✓ Pekerjaan Sat | entu (Permanent)                                |
|--------------------------------------------------------------------------------------|-------------------------------------------------|
| Tipe Pekerjaan:<br>PWTT/Pekerja Waktu Tidak Terte<br>II-01-2023<br>✓ Pekerjaan Sat   | entu (Permanent)                                |
| - PWTT/Pekerja Waktu Tidak Terte<br>I1-01-2023<br>☑ Pekerjaan Sat                    | entu (Permanent)                                |
| I1-01-2023<br>✓ Pekerjaan Sa                                                         | at Ini                                          |
| II-01-2023<br>☑ Pekerjaan Sa                                                         | at Ini                                          |
| ☑ Pekerjaan Sa                                                                       | at Ini                                          |
|                                                                                      |                                                 |
|                                                                                      |                                                 |
|                                                                                      |                                                 |
|                                                                                      |                                                 |
|                                                                                      |                                                 |
|                                                                                      | ///                                             |
|                                                                                      |                                                 |
|                                                                                      |                                                 |
|                                                                                      |                                                 |
|                                                                                      |                                                 |
|                                                                                      |                                                 |
|                                                                                      | 1                                               |
|                                                                                      |                                                 |
| (di luar hubungan keluarga kandung): *                                               |                                                 |
| Report)                                                                              |                                                 |
|                                                                                      | +                                               |
|                                                                                      |                                                 |
| (c                                                                                   | li luar hubungan keluarga kandung): *<br>:port) |

- Pastikan calon peserta mengisi deskripsi kerja pada kolom Keterangan secara manual dan maksimal jumlah kata adalah 500 kata.
- Pastikan Tanggal Mulai dan Tanggal Selesai pada Pengalaman Kerja tidak ada yang saling berpotongan / beririsan dengan Tanggal Mulai dan Tanggal Selesai pada data pengalaman kerja lainnya.

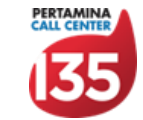

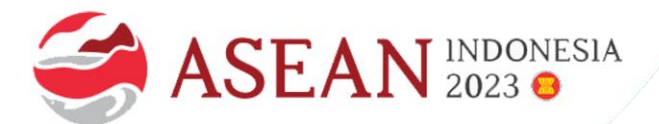

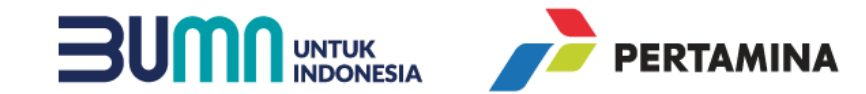

### PART 3E: PENGALAMAN ORGANISASI

Tahapan calon peserta untuk melengkapi data Pengalaman Organisasi (no limit)

| Pengalaman Organisasi   |            |                      | 🕇 Tambah Pengalaman Organisasi | 🖺 Simpan |
|-------------------------|------------|----------------------|--------------------------------|----------|
| Pengalaman Organisasi 1 |            |                      |                                |          |
| Nama Organisasi:        |            | Tempat:              |                                |          |
| coba aja                |            | coba aja             |                                |          |
| Jabatan:                |            | Deskripsi Pekerjaan: |                                |          |
| coba aja                |            | coba aja             |                                |          |
| Lama Menjabat:          |            |                      |                                |          |
| 01-02-2018              | 01-02-2020 |                      |                                |          |
|                         |            |                      |                                |          |

Tidak mandatory untuk diisi

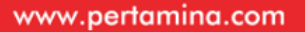

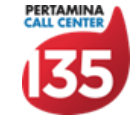

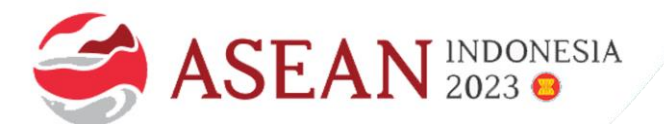

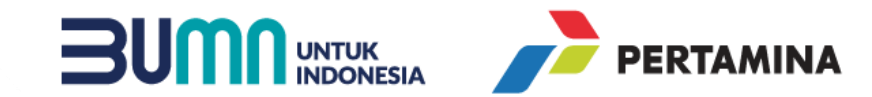

### PART 3E: KELUARGA

Tahapan calon peserta untuk melengkapi data Keluarga (minimal 1)

| Keluarga             |                 |              | 🕇 Tambah Keluarga | 🖺 Simpan | 1.      |
|----------------------|-----------------|--------------|-------------------|----------|---------|
| Keluarga 1           |                 |              |                   | ۵        | 2       |
| Status Keluarga: *   | Nama Lengkap: * | Pekerjaan: * |                   |          | 2.<br>२ |
| Ayah                 | Testing         | Tester       |                   |          | 5.      |
| (*) Data wajib diisi |                 |              |                   |          |         |

- Data keluarga yang dapat diisi di awal adalah **Ayah / Ibu /** Suami / Istri
- 2. Wajib minimal mengisi 1 data keluarga
- 3. Ayah & Ibu adalah orang tua dari calon pekerja, bukan calon pekerja sebagai Ayah / Ibu

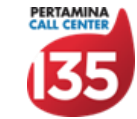

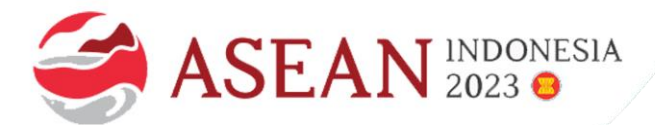

## PART 3F: KOMPETENSI & SERTIFIKASI Tahapan calon peserta untuk melengkapi data Kompetensi & Sertifikasi

| Kompetensi dan Sertifikasi                                           |                      | 🖺 Simpan |
|----------------------------------------------------------------------|----------------------|----------|
| Anda Belum Melengkapi Data Kompetensi.                               |                      |          |
| Kompetensi                                                           |                      |          |
| Kompetensi Teknis:                                                   | Peringkat:           |          |
| Corporate Strategic Planning -                                       | ****                 |          |
|                                                                      |                      |          |
|                                                                      |                      | 🖹 Simpan |
| Anda Belum Melengkapi Data Sertifikasi.                              |                      |          |
| Sertifikasi                                                          |                      |          |
| Nama Sertifikat:                                                     | Lembaga Sertifikasi: |          |
| IELTS -                                                              | Lembaga Sertifikasi  |          |
| Tahun Sertifikasi:                                                   | Tahun Akhir:         |          |
| Tahun Sertifikasi                                                    | Tahun Akhir          |          |
|                                                                      | Seumur Hidup         |          |
| Skor: *                                                              |                      |          |
| Skor Sertifikasi                                                     |                      |          |
| "Penulisan skor desimal harap menggunakan landa koma (,). Misal: 7,5 |                      |          |

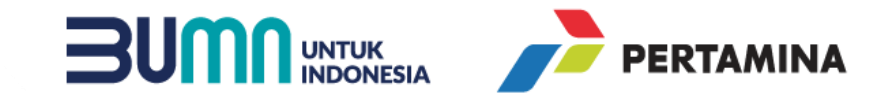

- Tidak mandatory 1.
- 2. Jika calon peserta ingin mengisi nilai TOEFL / TOEIC / IELTS dapat memilih pada dropdown list Nama Sertifikat untuk memunculkan kolom Skor

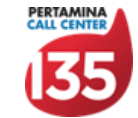

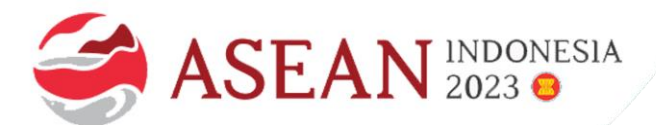

## PART 3G: DATA PENDUKUNG Tahapan calon peserta untuk mengunggah scan dokumen

| Data Pendukung                                   |                                             |                           |       |
|--------------------------------------------------|---------------------------------------------|---------------------------|-------|
| ljazah* (pdV/docx/doc & maks. 2ME)               | 5566778899112233_IJAZAH_020802.pdf          | Browse No file selected.  | Kirim |
| KTP* (jpg/jpeg/png & maks. 1ME)                  | 5566778899112233_KTP_020814.jpg             | Browse) No file selected. | Kirim |
| Transkrip Nilai* (pdf/docv/doc & maka. 2ME)      | 5566778899112233_TRANSKRIP_NILAI_020828.pdf | Browse) No file selected. | Kirim |
| Dokumen Tambahan 1 (Semua Tipe File & maks. 2MB) |                                             |                           |       |
| Dokumen Tambahan 1                               |                                             | Browse) No file selected. | Kirim |
| Dokumen Tambahan 2 (Semua Tipe File & make. 2MB) |                                             |                           |       |
| Dokumen Tambahan 2                               |                                             | Browse No file selected.  | Kirim |
| Dokumen Tambahan 3 (Semua Tipe File & maks. 2MB) |                                             |                           |       |
| Dokumen Tambahan 3                               |                                             | Browse No file selected.  | Kirim |
| Dokumen Tambahan 4 (Semua Tipe File & make. 2MB) |                                             |                           |       |
| Dokumen Tambahan 4                               |                                             | Browse No file selected.  | Kirim |
| Dokumen Tambahan 5 (Semua Tipe File & maks. 2MB) |                                             |                           |       |
| Dokumen Tambahan 5                               |                                             | Browse) No file selected. | Kirim |
| (*) Data wajib diisi                             |                                             |                           |       |

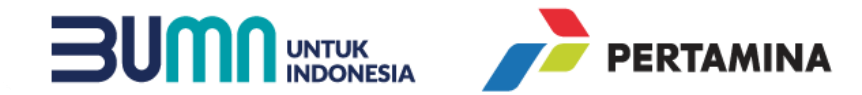

- 1. Calon peserta wajib mengunggah Scan KTP, Scan Ijazah, dan Scan Transkrip Nilai.
- 2. Terdapat 5 opsi untuk mengunggah Dokumen Tambahan apabila diperlukan
- 3. Proses mengunggah dokumen harus satu per satu dengan klik Kirim sebelum mengunggah dokumen berikutnya.

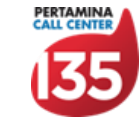

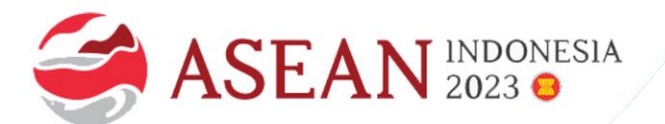

#### PART 3H: FOTO DIRI Tahapan calon peserta untuk mengunggah scan dokumen

#### **Curriculum Vitae**

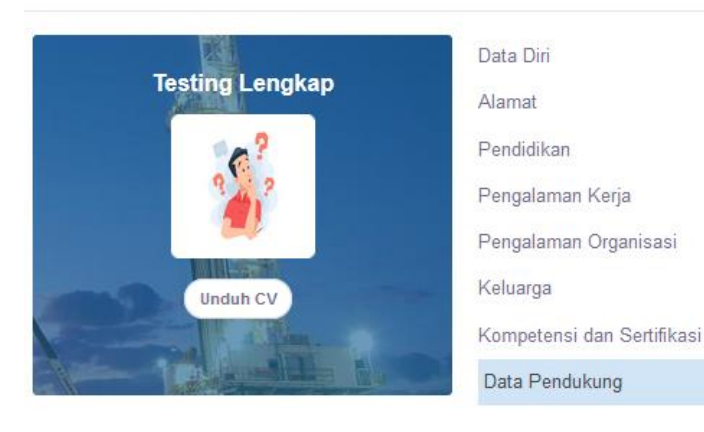

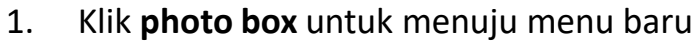

- 2. Klik browse untuk memilih foto profil, lalu klik Kirim
- 3. Pada menu ini, calon peserta juga dapat mengganti password dengan memilih tab Ganti Password

|                            | Testing Lengkap testinglengkap@yopmail.com                                               |                            |
|----------------------------|------------------------------------------------------------------------------------------|----------------------------|
|                            | Data Diri     Q Ganti Password      Personal Information Nama Lengkap                    | Email                      |
|                            | Testing Lengkap                                                                          | testinglengkap@yopmail.com |
| testinglengkap@yopmail.com | Gambar Profil<br>(Maksimal file 2 MB, Eksistensi JPG / JPEG) * Browse) No file selected. |                            |

| Bel | 3 |   |
|-----|---|---|
|     |   | 4 |

testinglengkap@yopmail.com

| Cata Diri 4 Ganti Password                                                                                                    |  |
|----------------------------------------------------------------------------------------------------|--|
| Ganti Password<br>Password Sekarang                                                                                                    |  |
| Password                                                                                                    |  |
| *) Minimal Password Baru 8 karakter, gabungan angka, huruf kecil, huruf kapital dan spesial karakter \$ & @ # * ( ) % !<br>Password Baru |  |
| Re-type Password                                                                                                    |  |
| Ulangi Password Baru                                                                                                    |  |

Informasi

Email

Testing Lengkap testinglengkap@yopmail.com

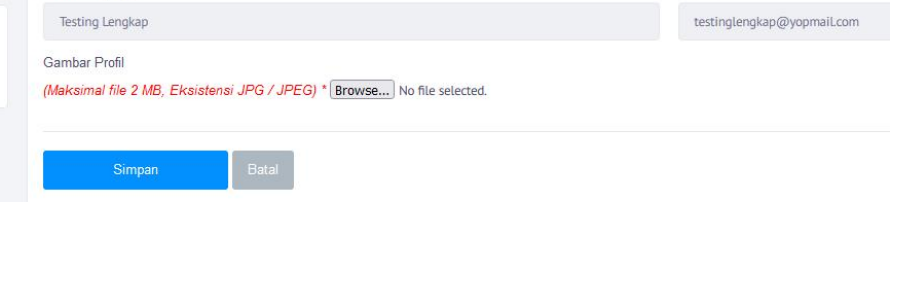

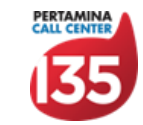

/// PERTAMINA

www.pertamina.com

Informas Email

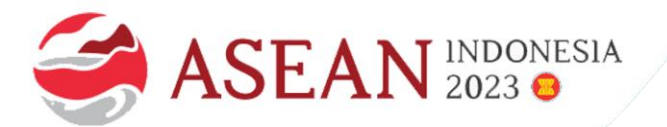

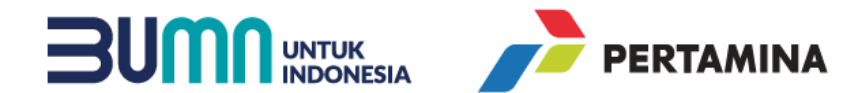

#### **PART 4: ASK 135**

Tahapan peserta untuk mengajukan keluhan / kendala teknis melalui channel komunikasi resmi

#### Kategori Keluhan / Kendala

Tidak ada data Kecamatan, Kota/Kabupaten, dan/atau Provinsi yang sesuai

Tidak ada data Nama Sekolah / Nama Universitas

Lupa Email yang Terdaftar di Web Recruitment

Email Aktivasi / Email Konfirmasi Lupa Password tidak kunjung masuk setelah 2x percobaan dan/atau sudah hari terakhir periode Open Recruitment

Terdapat lamaran pada job vacancy lama yang masih aktif / belum Merah / berstatus Disqualified.

Merubah Email yang Terdaftar di Web Recruitment

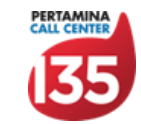

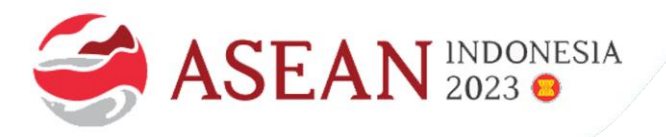

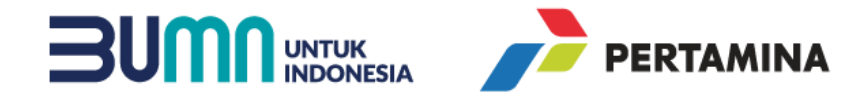

## Terima Kasih

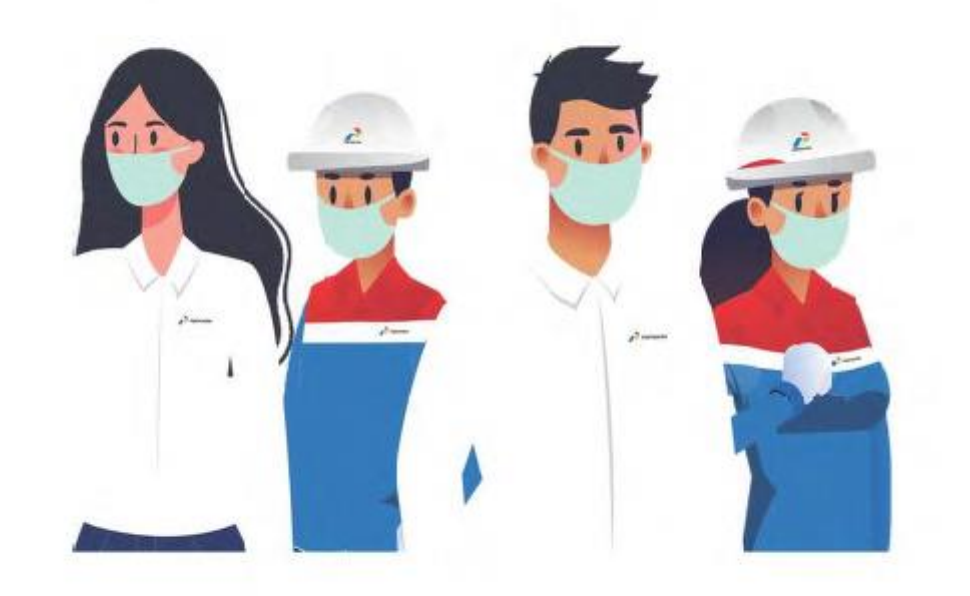

Ketulusan untuk Melayani

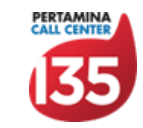

www.pertamina.com

SS Human Capital - Talent services - Recruitment